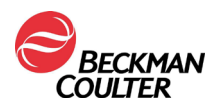

FSN000604

27 Agosto 2021

## **AVVISO URGENTE DI SICUREZZA SUL CAMPO**

Reagente Access hsTnl

| RIF    | LOT   |          |
|--------|-------|----------|
| B52699 | Tutti | Multipla |

Gentile Cliente Beckman Coulter,

La presente lettera fornisce aggiornamenti riguardanti un potenziale carryover intra-assay con il dosaggio Access hsTnI (troponina I ad elevata sensibilità), precedentemente descritto in IPN-000328.

| PROBLEMA: | • | Tramite IPN-000328, distribuita nell'aprile 2020, sono stati comunicati ai clienti il possibile carryover in confezioni di reagente Access hsTnl aperte (forate) e in uso e l'impatto del carryover su campioni di pazienti con elevata concentrazione >270.000 pg/mL (ng/L) di troponina cardiaca (cTnl), analizzati con la stessa confezione di reagente. |  |
|-----------|---|----------------------------------------------------------------------------------------------------|--|
|           | • | Una successiva indagine ha determinato che, in talune condizioni, il carryover può produrre effetti anche su una diversa confezione di reagente Access hsTnI.                                                                                                    |  |
|           | • | Un carryover clinicamente significativo in una confezione diversa può<br>verificarsi solo se l'analisi con Access hsTnl viene eseguita<br>immediatamente dopo un campione con concentrazione di cTnl<br>>270.000 pg/mL (ng/L) e se si utilizza lo stesso pipettatore reagente.                                                                              |  |
|           | • | In genere, concentrazioni di cTnI >270.000 pg/mL (ng/L) non vengono normalmente osservate in pazienti che si presentano al pronto soccorso con dolore toracico.                                                                                                    |  |
|           |   | Benché raro, un carryover clinicamente significativo può influire sui risultati<br>di tutti i campioni successivi che vengono analizzati con la confezione di<br>reagente interessata.                                                                                                    |  |
|           | • | Questo carryover può portare a risultati falsamente elevati per i campioni<br>successivi dopo il paziente alto. Risultati falsamente elevati potrebbero<br>portare a un'angiografia non necessaria o a un trattamento invasivo.                                                                                                    |  |
| ΙΜΡΑΤΤΟ:  |   | Una confezione di reagente Access hsTnl utilizzata immediatamente dopo<br>un campione di cTnl >270.000 pg/mL (ng/L), con lo stesso pipettatore<br>reagente, può mostrare un carryover intra-assay che avrà effetto sui<br>risultati di tutti i campioni successivi analizzati con la stessa confezione di<br>reagente.                                      |  |
|           | • | Tale carryover non influisce su altri dosaggi di Access.                                                                                                    |  |
|           | • | Le indagini tecniche dimostrano che l'entità di questo carryover è direttamente proporzionale alla concentrazione di cTnI presente nel campione con concentrazioni elevate.                                                                                                    |  |

Tel. +39-02.95.39.21 r.a. Fax +39-02.95.30.14.23

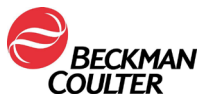

FSN000604

|              | •                                                                                                    | Nella tabella che segue è riportato il carryover stimato a concentrazioni elevate di cTnI.                                                                                                    |                                                  |                             |  |  |
|--------------|----------------------------------------------------------------------------------------------------|----------------------------------------------------------------------------------------------------|--------------------------------------------------|-----------------------------|--|--|
|              |                                                                                                    | Concentrazione di cTnl osservata nel campione con concentrazioni elevate                                                                                                    | IC al 95% di carryover stimato<br>(pg/mL (ng/L)) |                             |  |  |
|              |                                                                                                    | (pg/mL (ng/L))                                                                                                    | Inferiore                                        | Superiore                   |  |  |
|              |                                                                                                    | Circa 270.000                                                                                                    | 3                                                | 5                           |  |  |
|              |                                                                                                    | Circa 500.000                                                                                                    | 5                                                | 8                           |  |  |
|              |                                                                                                    |                                                                                                    |                                                  |                             |  |  |
| AZIONE:      | •                                                                                                    | Se si osserva un risultato di hsTnl >270.000 pg/mL (ng/L), procedere come segue:                                                                                                    |                                                  |                             |  |  |
|              |                                                                                                    | 1. Rimuovere e gettare tutte le confezi                                                                                                    | oni di reagente A                                | ccess hsTnI aperte.         |  |  |
|              |                                                                                                    | <ul> <li>Se sono necessarie nuove confezioni di reagente Access hsTnl al posto di quelle gettate, contattare l'assistenza tecnica Beckman Coulter.</li> <li>Caricare una confezione singola di reagente Access hsTnl.</li> <li>Eseguire il normale controllo di qualità del reagente hsTnl a basso livello su tutti i pipettatori reagente configurate per hsTnl, per verificare che non vi sia più carryover.</li> <li>NOTA: Gli operatori UniCel Dxl possono analizzare tutti i pipettatori reagente configurate creando un file del controllo di qualità, come illustrato nell'Appendice A.</li> </ul> |                                                  |                             |  |  |
|              |                                                                                                    |                                                                                                    |                                                  |                             |  |  |
|              |                                                                                                    |                                                                                                    |                                                  |                             |  |  |
|              |                                                                                                    |                                                                                                    |                                                  |                             |  |  |
|              | 4. Se il risultato del controllo di qualità rientra negli intervalli de<br>laboratorio per ciascun pipettatore configurato, ripetere tutti<br>positivi o con differenza analizzati per hsTnI dopo il campio<br>>270.000 pg/mL (ng/L), quindi continuare il normale utilizzo<br>necessario, caricare confezioni di reagente aggiuntive per s<br>requisiti di analisi del laboratorio. |                                                                                                    |                                                  |                             |  |  |
|              |                                                                                                    | 5. Se il risultato del controllo di qualità<br>accettabile, contattare l'assistenza t<br>Coulter per ottenere ulteriore assiste                                                                                                    | non rientra in un<br>ecnica per i clien<br>enza. | intervallo<br>ti di Beckman |  |  |
|              | •                                                                                                    | Scaricare la versione più aggiornata delle Istruzioni per l'uso (IFU) del reagente Access hsTnl dal sito Web di Beckman Coulter. Se necessario, aggiornare le procedure di laboratorio.                                                                                                    |                                                  |                             |  |  |
| RISOLUZIONE: |                                                                                                    | <ul> <li>Beckman Coulter ha rivisto la sezione Limitazioni delle Istruzioni per<br/>l'uso (IFU) di Access hsTnI per includere le informazioni fornite nella<br/>presente lettera.</li> </ul>                                                                                                    |                                                  |                             |  |  |

L'autorità nazionale competente è stata informata di questa azione correttiva in campo. Vi preghiamo di comunicare queste informazioni a tutto il personale di laboratorio e di conservare questo avviso come documentazione per il sistema di Qualità del laboratorio. Se

Tel. +39-02.95.39.21 r.a. Fax +39-02.95.30.14.23 Capitale sociale € 7.020.000,00 Registro Imprese C.F. 04185110154 REA Mi n. 997662 P. IVA 04185110154

Beckman Coulter, il logo stilizzato e i nomi di prodotti e servizi Beckman Coulter citati sono marchi o marchi registrati di Beckman Coulter, Inc. negli Stati Uniti d'America e in altri Paesi. Pagina 2 di 3

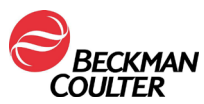

uno dei prodotti oggetto della lettera fosse stato inviato a un altro laboratorio, siete pregati di fornire anche a loro copia della presente.

Vi preghiamo di completare e inviare il Modulo di risposta allegato entro dieci giorni, in modo da assicurarci che abbiate ricevuto questo importante avviso.

Per ogni ulteriore informazione riguardo al presente avviso, La invitiamo a contattare l'assistenza tecnica per i clienti:

- Dal nostro sito Web: http://www.beckmancoulter.com
- Contatti il rappresentante Beckman Coulter di zona.

Beckman Coulter continuerà a indagare su questo problema e comunicherà ulteriori aggiornamenti non appena saranno disponibili. Ci scusiamo per ogni eventuale inconveniente causato al vostro laboratorio.

Cordiali saluti, line Giorgie Morsouro

Ilenia Giorgia Marsano Quality & RA Specialist

Allegato: Modulo di risposta

## APPENDICE A: Creazione di un file di controllo qualità per tutte le pipette in Dxl.

- 1. Dalla schermata Quality Control (Controllo di qualità), selezionare **QC Set Up F5** (Impostazione Controllo di qualità F5).
- 2. Selezionare Add Control F1 (Aggiungi controllo F1).
- 3. Inserire il **nome** del controllo di qualità.
- 4. Inserire il **n. di lotto** e la **data di scadenza** del controllo di qualità.
- 5. Selezionare il tipo di campione.
- 6. Selezionare **hsTnl** dall'elenco dei dosaggi.
- 7. Inserire le regole di media, SD e Westgard in base alla procedura del laboratorio.
- 8. Selezionare **Designate Pipettor F4** (Designa pipetta F4), fare clic sul pulsante accanto a **Designate pipettors for this control** (Designa pipette per questo controllo) e contrassegnare tutte le pipette configurate per questo hsTnl.
- 9. Selezionare OK F1 per salvare.

Tel. +39-02.95.39.21 r.a. Fax +39-02.95.30.14.23

Beckman Coulter, il logo stilizzato e i nomi di prodotti e servizi Beckman Coulter citati sono marchi o marchi registrati di Beckman Coulter, Inc. negli Stati Uniti d'America e in altri Paesi. Pagina 3 di 3